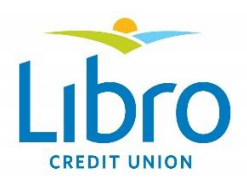

## Nomination Form Supporter Signature Guide

Thank you for choosing to support an Owner Representative nomination. Please follow the steps below to add your digital signature to the Nomination Form.

- 1. Download and save the document adding your name to the existing file name so your nominee can quickly see who has signed the form.
- 2. Once you open the document, you'll see the following on page 2:

| L                            | ibro                                                                                                    | 2023 Owner Representative Nomination Form                                                                                             |  |  |  |  |  |  |
|------------------------------|----------------------------------------------------------------------------------------------------|----------------------------------------------------------------------------------------------------|--|--|--|--|--|--|
|                              | REDIT UNION                                                                                                    | Page 2 of 4                                                                                                    |  |  |  |  |  |  |
| CAND                         | IDATE SUPPORT                                                                                                    |                                                                                                    |  |  |  |  |  |  |
| We, th<br>election<br>repres | We, the undersigned Libro Owners, support the nomination of the candidate named below for<br>election to the position of Libro Owner Representative. We believe the candidate would be a good<br>representative of and for our credit union's ownership. |                                                                                                    |  |  |  |  |  |  |
| Cand                         | idate's Name:                                                                                                    |                                                                                                    |  |  |  |  |  |  |
| Nomii<br>a loca<br>eligibi   | nators signing in support <b>must be al</b><br>tion within the governance region w<br>le to support candidate nomination.                                                                                                    | <b>n Owner themselves</b> holding personal membership shares at<br>where the candidate is seeking election. Libro staff are not<br>s. |  |  |  |  |  |  |
| 1.                           | Supporter's Name (Print):                                                                                                    |                                                                                                    |  |  |  |  |  |  |
|                              | Date:                                                                                                    | Signature:                                                                                                    |  |  |  |  |  |  |
|                              | Street address:                                                                                                    |                                                                                                    |  |  |  |  |  |  |
| 2.                           | Supporter's Name (Print):                                                                                                    |                                                                                                    |  |  |  |  |  |  |
|                              | Date:                                                                                                    | Signature:                                                                                                    |  |  |  |  |  |  |
|                              | Street address:                                                                                                    |                                                                                                    |  |  |  |  |  |  |
| 3.                           | Supporter's Name (Print):                                                                                                    |                                                                                                    |  |  |  |  |  |  |
|                              | Date:                                                                                                    | Signature:                                                                                                    |  |  |  |  |  |  |
|                              | Street address:                                                                                                    |                                                                                                    |  |  |  |  |  |  |

3. To get started, type your name, date, and street address into the appropriate boxes and then click the grey "**Signature**" box:

| 1.            | Supporter's Name (Print): |          | me (Print):   | Supporter   |     |          |
|---------------|---------------------------|----------|---------------|-------------|-----|----------|
| $\Rightarrow$ | Date:                     | Augus    | t 24, 2022    | Signature:  |     | <br>-    |
|               | Street                    | address' | 4321 Supporte | er Ave, Sim | coe | <b>←</b> |

4. Once you click the grey box, the following will pop up on your screen. This is the first step in the process to create your online signature.

Make sure you select "A new digital ID I want to create now" and then click "Next".

| Add Digital ID                                                                                                    |               | $\times$ |
|----------------------------------------------------------------------------------------------------|---------------|----------|
|                                                                                                    |               |          |
| I want to sign this document using:                                                                                                    |               |          |
| ○ My existing digital ID from:                                                                                                    |               |          |
| A file A file A f |               |          |
| • A roaming digital ID accessed via a server                                                                                                    |               |          |
| ○ A device connected to this computer                                                                                                    |               |          |
| A new digital ID I want to create now                                                                                                    |               |          |
| Cancel                                                                                                    | < Back Next > | _ ←      |

5. Select "New PKCS#12 digital file" and then click "Next".

| Add I | Digital ID                                                                                                    |        |    | ×     |
|-------|----------------------------------------------------------------------------------------------------|--------|----|-------|
|       | Where would you like to store your self-signed digital ID?                                                                                                    |        |    |       |
|       | New PKCS#12 digital ID file                                                                                                    |        |    |       |
|       | Creates a new password protected digital ID file that uses the standard PKCS#12 format. This<br>common digital ID file format is supported by most security software applications,<br>including major web browsers. PKCS#12 files have a .pfx or .p12 file extension. |        |    |       |
|       | ○ Windows Certificate Store                                                                                                    |        |    |       |
|       | Your digital ID will be stored in the Windows Certificate Store where it will also be available<br>to other Windows applications. The digital ID will be protected by your Windows login.                                                                             |        |    |       |
|       |                                                                                                    |        |    |       |
|       |                                                                                                    |        |    |       |
|       |                                                                                                    |        |    |       |
|       |                                                                                                    |        |    |       |
|       |                                                                                                    |        |    |       |
|       |                                                                                                    |        |    |       |
|       |                                                                                                    |        |    |       |
|       | Cancel                                                                                                    | < Back | Ne | ext > |

6. Fill out your name and email address, select "**Canada**" for the "**Country/Region**", then click "**Next**".

| Add Digital ID               |                                                               |        | ×      |
|------------------------------|---------------------------------------------------------------|--------|--------|
| Fatan in identity informa    |                                                               |        |        |
| Enter your identity inform   | ation to be used when generating the sell-signed certificate. |        |        |
| Name (e.g. John Smith):      | Tom Supporter                                                 |        |        |
| Organizational <u>U</u> nit: |                                                               |        |        |
| Organization Name:           |                                                               |        |        |
| <u>E</u> mail Address:       | toms@hotgmail.com                                             |        |        |
| <u>C</u> ountry/Region:      | CA - CANADA ~                                                 |        |        |
| Key Algorithm:               | 1024-bit RSA 🗸                                                |        |        |
| Use digital ID <u>f</u> or:  | Digital Signatures and Data Encryption 🗸 🗸                    |        |        |
|                              |                                                               |        |        |
|                              |                                                               |        |        |
|                              |                                                               |        |        |
|                              |                                                               |        |        |
|                              |                                                               |        |        |
| Cancel                       |                                                               | < Back | Next > |

7. If you want to save your digital signature somewhere other than the default folder that automatically appears, click "**Browse**" and then choose the folder where you'd like it saved.

If not, then simply create a password, confirm it by entering it a second time, then click "**Finish**".

**HINT** – *to make a strong password, use a mix of capital and small letters along with numbers.* (eg. Password1234)

| dd Digital ID                                                                                                    |                                                                                                   |                                                                        |        | ×      |
|----------------------------------------------------------------------------------------------------|---------------------------------------------------------------------------------------------------|------------------------------------------------------------------------|--------|--------|
| Enter a file location and password for your no<br>you use the digital ID to sign or decrypt docu<br>so that you can copy this file for backup or o<br>file using the Security Settings dialog. | w digital ID file. You will need<br>ments. You should make a no<br>ther purposes. You can later c | the password when<br>te of the file location<br>hange options for this |        |        |
| File Name:                                                                                                    |                                                                                                   |                                                                        |        |        |
| on\AppData\Roaming\Adobe\Acrobat\2015                                                                                                    | \Security\TomSupporter.pfx                                                                        | Browse                                                                 |        |        |
| Password:                                                                                                    |                                                                                                   |                                                                        |        |        |
| Best                                                                                                    |                                                                                                   |                                                                        |        |        |
| Confirm Password:                                                                                                    |                                                                                                   |                                                                        |        |        |
| *****                                                                                                    |                                                                                                   |                                                                        |        |        |
|                                                                                                    |                                                                                                   |                                                                        |        |        |
|                                                                                                    |                                                                                                   |                                                                        |        |        |
|                                                                                                    |                                                                                                   |                                                                        |        |        |
| Cancel                                                                                                    |                                                                                                   |                                                                        | < Back | Finish |

8. Your digital signature is now ready! Just enter your password in the box and click the "**Sign**" button.

|          | Sign Document                          |                                                                                            |            |                 | × |  |
|----------|----------------------------------------|--------------------------------------------------------------------------------------------|------------|-----------------|---|--|
|          | Sign As:                               | Tom Supporter (To                                                                          | m Suppor   | ter) 2026.08.20 | ~ |  |
|          | Issued by: Tom S                       | upporter                                                                                   | [          | More Details    |   |  |
|          | Appearance:                            | Standard Text                                                                              | /          |                 |   |  |
|          | Tom<br>Supp                            | Tom Digitally signed by<br>Tom Supporter<br>Supporter Date: 2021.08.20<br>11:33:18 -04'00' |            |                 |   |  |
|          | Click Review to s<br>may affect signin | ee if document conto<br>ng                                                                 | ent        | Review          |   |  |
| <u> </u> | Enter certificate                      | password and click th<br>—                                                                 | e 'Sign' b | utton           |   |  |
|          | Help                                   | s                                                                                          | ign        | Cancel          |   |  |

Nominators signing in support **must be an Owner themselves** holding personal membership shares at a location within the governance region where the candidate is seeking election. Libro staff are not eligible to support candidate nominations.

| 1. | Supporter's Name (Print): |                 | Tom Si | Supporter  |  |
|----|---------------------------|-----------------|--------|------------|--|
|    | Date:                     | August 24, 2022 |        | Signature: |  |

9. Save the document and then email it back to the nominee so it can be shared with the next supporter.

You're all done! Thank you.